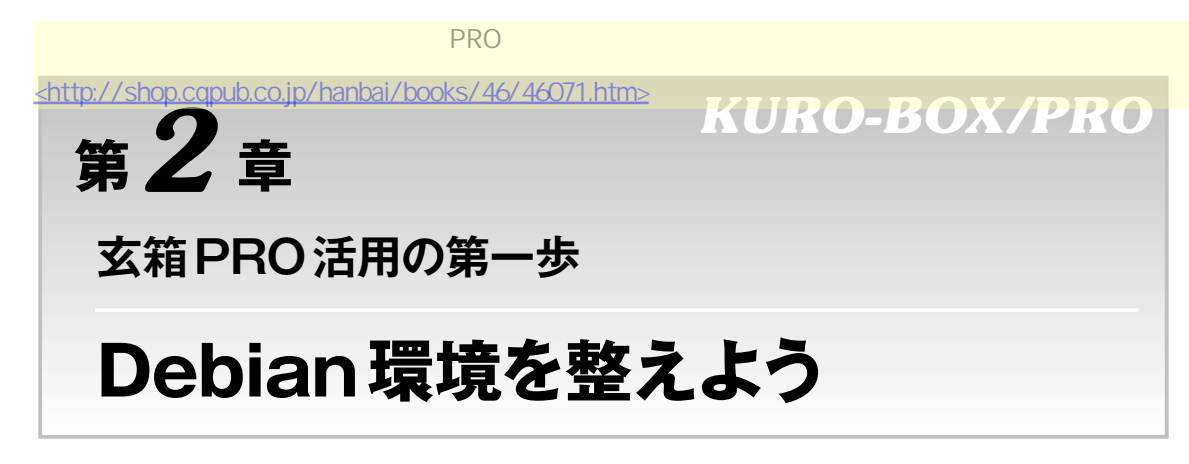

第1章で、玄箱PROでDebianが動作するようになりました.まだ環境が整っていないので、第2章 では環境を整えていきます.まず、自分でプログラムをコンパイルできるように開発環境を用意し、 locale,NTPを使った時刻合わせを設定します.

また、USBフラッシュ・メモリを使えるようにし、USBフラッシュ・メモリから起動することで、 不要なときにはHDDの回転を止める静音環境を作ってみます.そして、USBシリアル・ポートを使え るようにし、メール環境を整えます.

# **2-1** 開発環境を整える(gcc, make, patch, ライブラリ)

### 開発環境を整える(apt-get install)

インストールした直後は、gccなどの開発環境はインストールされていないので、aptで追加します.

apt-get install gcc make libc-dev libc6-dev@

を実行します.次のようになりました.

```
# apt-get install gcc make libc-dev libc6-dev (\lambda \pi)
Reading package lists... Done
Building dependency tree... Done
Note, selecting libc6-dev instead of libc-dev
The following extra packages will be installed:
 binutils cpp cpp-4.1 gcc-4.1 libssp0Linux-kernel-headers
Suggested packages:
 binutils-doc cpp-doc gcc-4.1-locales manpages-dev autoconf automake1.9
  libtool flex bison qdb qcc-doc qcc-4.1-doc qlibc-doc make-doc-non-dfsq
Recommended packages:
 libmudflap0-dev
The following NEW packages will be installed:
 binutils cpp cpp-4.1 gcc gcc-4.1 libc6-dev libssp0Linux-kernel-headers make
0 upgraded, 9 newly installed, 0 to remove and 0 not upgraded.
Need to get 9283kB of archives.
After unpacking 33.1MB of additional disk space will be used.
Do you want to continue [Y/n]? -
                                                                    、エンターを押す
Get:1 http://ftp.jp.debian.org etch/main binutils 2.17-3 [2485kB]
Get:2 http://ftp.jp.debian.org etch/main cpp-4.1 4.1.1-21 [2006kB]
Get:3 http://ftp.jp.debian.org etch/main cpp 4:4.1.1-15 [11.6kB]
```

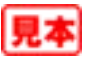

簡単ですね.patchコマンドもあると便利(カーネル再構築で使います)なので,同様にインストールします.以下を実行します.

apt-get install patch

# 2-2 locale のサポート

#### 日本語のファイル名に対応させたい

UNIXだけで作業していると日本語のファイル名を使うことは少ないのですが、Windowsのファイルをやりとりすると、ファイル名に日本語を使いたくなることがあります。そこでlocalesをインストールして、1sなどで、日本語ファイル名が使えるようにします。

## Column 2-1 クロス開発とセルフ開発

#### ● 二つの開発の方法

プログラムを実行するマシン(ターゲット)で開 発することをセルフ開発と呼び、その開発環境を セルフ開発環境と呼びます。開発用のマシンを ターゲットのマシンとは別に用意する場合(とく にアーキテクチャが違うマシンの場合)には、ク ロス開発と呼び、開発環境をクロス開発環境と呼 びます。

それぞれで使用するコンパイラは,セルフ・コ ンパイラ,クロス・コンパイラと呼びます.

● メリットとデメリット

セルフ開発環境のメリットは、なんといっても コンパイルが終わったら、すぐに実行ができるこ とです.またターゲットと開発マシンで同じ名前 のヘッダがある場合などに混乱することもありま せん.

クロス開発環境のメリットは,ターゲットが非 力なときにも,開発には十分な能力のあるマシン を使うことができることです.

玄箱 PRO の開発環境としては?

Debianが基本的にはセルフ開発環境なので, Debian化した玄箱PROの開発環境としては,セ ルフ開発環境がapt-getだけで構築できるの で便利です.その代わり,最近のパソコンと比較 すると非力なCPUのため,コンパイルに時間が かかります.

パソコン上のWindowsや, Debianにクロス開 発環境を構築すると,最新のCPUや十分なメモ リを利用することで,コンパイル時間を短くする ことができます.とくにカーネル再構築などのと きには時間の大幅な短縮になります.

一方で,コンパイル済みのライブラリを利用す るときには,玄箱PRO上とクロス開発環境で同 じライブラリとヘッダを用意する必要があり,整 合性を保つ手間がかかります.そこで,本書では セルフ開発環境を利用しています.

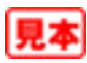

### Iocalesのインストール

localesのインストールはapt-getで行います.

apt-get install locales

### localesの設定

インストールしたら設定をします.

dpkg-reconfigure locales@

説明が表示されるので、読んでリターン・キーを押します(図2-1). 矢印キー(PageUp, PageDown)でスクロールしていき、ja\_JP.EUC-JP, ja\_JP.UTF-8に、 スペース・キーでマークを入れます.マークを入れたらTabキーでOKに移動します(図2-2). デフォルトのlocaleが尋ねられます、ここでは、Noneにしました(図2-3).

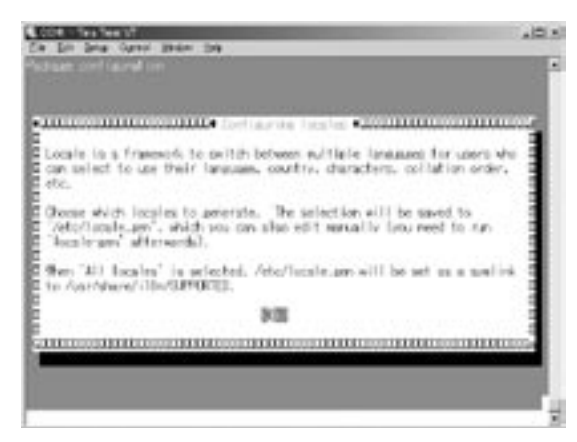

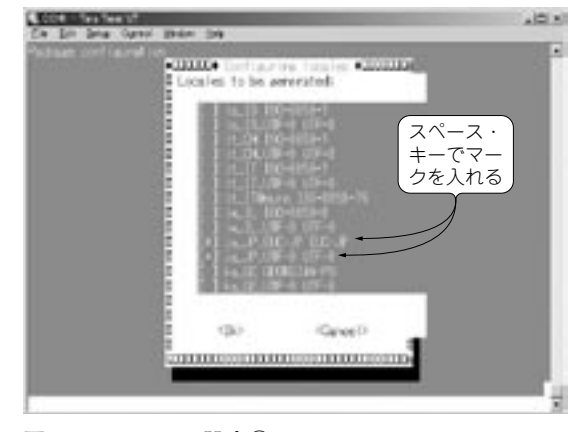

図 2-1 locales の設定① 説明を読む.

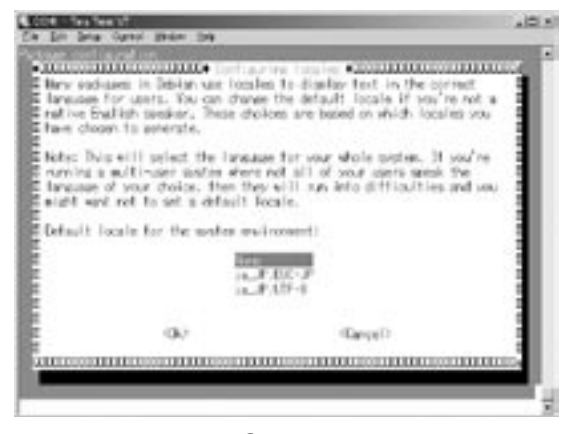

図2-3 localesの設定③ デフォルトの設定.

図 2-2 localesの設定② 設定する locale を選ぶ.

| Jerninal size          | New fine            | OK          |
|------------------------|---------------------|-------------|
| P Term gizs + win size | Jrangit: CX J       | Cance       |
| Terminal JD: 17100     | I" Local echo       | <u>theo</u> |
| Answorback:            | F Agto switch (VIK- | >TEK)       |
| Kanji (roceive) Kanji  | (tranomit)          |             |
| Lutr o la Lutr         | -8 • Inti- Ht       | 6 1         |
| 011-0 1011             | ·                   |             |

図2-4 TeraTermの設定例

TeraTermのメニューのSetup内のTerminal をクリックする.

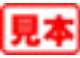